## 1.1 СЕМИНАР УНАПРЕЂЕЊА ЗНАЊА ЗА ПРОФЕСИОНАЛНЕ ВОЗАЧЕ

Кораци генерисања уплатнице:

- 1. Возач се пријави на систем (као постојећи корисник корисничко име: ЈМБГ, лозинка: 12345678)
- 2. Проверава податке на профилу и ажурира све потребне информације
- 3. Кликне на картицу Уплатнице
- 4. У картици Уплатнице на списку пронађе одговарајућу уплату за услугу Семинар унапређења знања за професионалне возаче;
- 5. Кликнемо на дугме преузми са десне стране назива уплате;
- 6. Након тога отвориће му се прозор са обрасцем уплатнице;
- 7. Провери да ли генерисана уплатница садржи податке;
- Штампа уплатницу и уплаћује на уплатном месту, односно попуњава налог за уплату водећи рачуна о детаљима у вези са позивом на број који је генерисан кроз систем;
- 9. Одлази у Центар за обуку и пријављује се на Семинар унапређења знања.

## 1.1.1 Уплатнице

Кликом на картицу Уплатнице кориснику се отвара прозор приказан на Слици 1.

| Лична                                                                 | Возачка | Адресе | Кориснички налози | Φοτοгραφија и потпис | Сертификати | Картице | Уплатнице | Периодична обука |              |         |
|-----------------------------------------------------------------------|---------|--------|-------------------|----------------------|-------------|---------|-----------|------------------|--------------|---------|
| Уплатнице                                                             |         |        |                   |                      |             |         |           |                  |              |         |
| Назия услуге                                                          |         |        |                   |                      |             | Цена    |           | Валута           | Шифра услуге | Акције  |
| Захтев за замену сертификат почетне кволификације за превоз терета    |         |        |                   |                      |             | 1000    |           | RSD              | 207-2        | Преузми |
| Захтев за издавање сертификат периодичне обуке за превоз путника      |         |        |                   |                      |             | 1000    |           | RSD              | 207-7        | Преузми |
| Захтев за издавање квалификационе картице возача                      |         |        |                   |                      |             | 5000    |           | RSD              | 203-1        | Преузми |
| Захтев за замену квалификационе картице возача                        |         |        |                   |                      |             | 5000    |           | RSD              | 203-2        | Преузми |
| Захтев за обнову квалификационе картице возача                        |         |        |                   |                      |             | 5000    |           | RSD              | 203-3        | Преузми |
| Захтев за допуну квалификационе картице возана                        |         |        |                   |                      |             | 5000    |           | RSD              | 203-4        | Преузми |
| Захтев за издавање сертификат почетне квалификације за превоз терета  |         |        |                   |                      | 1000        |         | RSD       | 207-1            | Проузми      |         |
| Захтев за замену сертификат периодичне обуке за превоз путника        |         |        |                   |                      | 1000        |         | RSD       | 207-8            | Проузми      |         |
| Захтев за издавање сертификат почетне квалификације за превоз путника |         |        |                   |                      | 1000        |         | RSD       | 207-3            | Преузми      |         |
| Захтев за замену сертификат почетне кволификације за превоз путника   |         |        |                   |                      |             | 1000    |           | RSD              | 207-4        | Преузми |
| Захтев за издавање сертификат периодичне обуке за превоз терета       |         |        |                   |                      |             | 1000    |           | RSD              | 207-5        | Преузми |
| Захтев за замену сертификат периодичне обуке за превоз терета         |         |        |                   |                      | 1000        |         | RSD       | 207-6            | Проузми      |         |
| Семинар унапређења знања за професионалног возача                     |         |        |                   |                      | 2500        |         | RSD       | 205              | Преузми      |         |
| Републичка административна такса                                      |         |        |                   |                      |             | 330     |           | RSD              | 59-013       | Преузми |

Слика 1. Прозор који се добија кликом на картицу Уплатнице

На Слици 2 обележене су уплатнице за Семинар унапређења знања коју је потребно преузети у уплатити пре пријаве на семинар унапређења знања.

Уплатнице

| Назив услуге                                                          |  |  |  |  |  |  |  |
|-----------------------------------------------------------------------|--|--|--|--|--|--|--|
| Захтев за замену сертификат почетне квалификације за превоз терета    |  |  |  |  |  |  |  |
| Захтев за издавање сертификат периодичне обуке за превоз путника      |  |  |  |  |  |  |  |
| Захтев за издавање квалификационе картице возача                      |  |  |  |  |  |  |  |
| Захтев за замену квалификационе картице возача                        |  |  |  |  |  |  |  |
| Захтев за обнову квалификационе картице возача                        |  |  |  |  |  |  |  |
| Захтев за допуну квалификационе картице возача                        |  |  |  |  |  |  |  |
| Захтев за издавање сертификат почетне квалификације за превоз терета  |  |  |  |  |  |  |  |
| Захтев за замену сертификат периодичне обуке за превоз путника        |  |  |  |  |  |  |  |
| Захтев за издавање сертификат почетне квалификације за превоз путника |  |  |  |  |  |  |  |
| Захтев за замену сертификат почетне квалификације за превоз путника   |  |  |  |  |  |  |  |
| Захтев за издавање сертификат периодичне обуке за превоз терета       |  |  |  |  |  |  |  |
| Захтев за замену сертификат периодичне обуке за превоз терета         |  |  |  |  |  |  |  |
| Семинар унапређења знања за професионалног возача                     |  |  |  |  |  |  |  |
| Републичка административна такса                                      |  |  |  |  |  |  |  |

Слика 2. Уплатница за Семинар унапређења знања које систем генерише за сваког појединачног возача